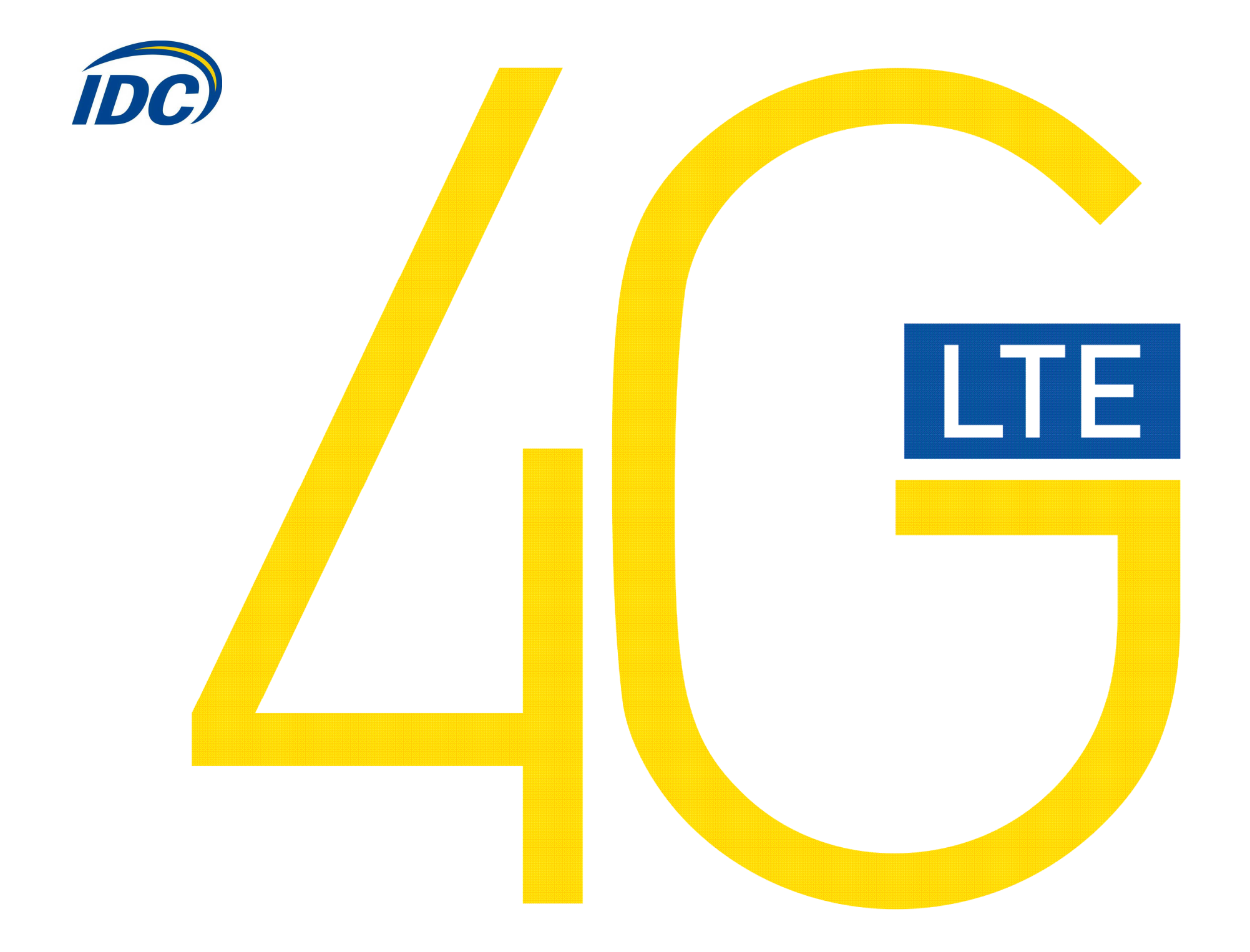

## Руководство пользователя Alcatel L100

#### Предостережения для пользователей

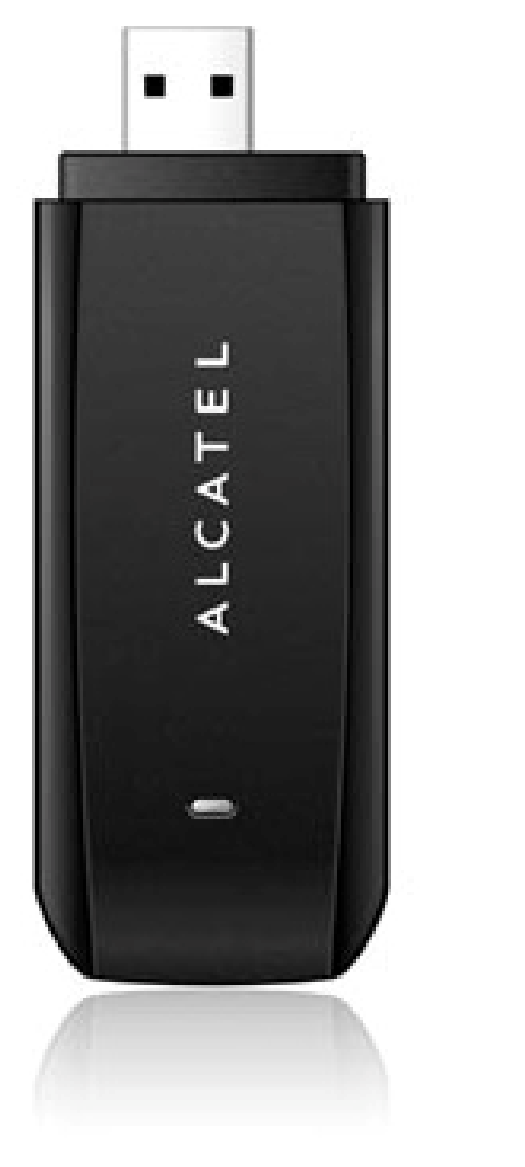

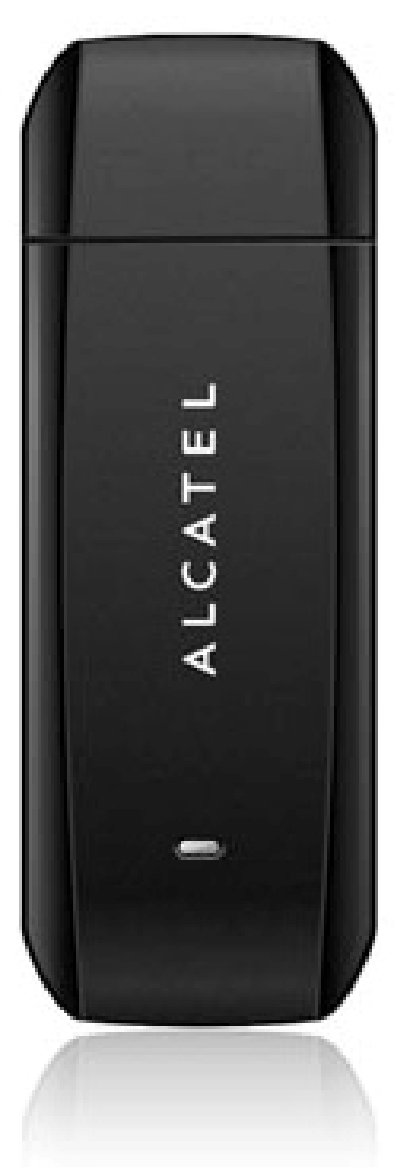

Использование модема Alcatel L100, (далее просто «модем») с работающим от аккумулятора ноутбуком может ускорить разряд аккумулятора вследствие дополнительного расхода электроэнергии.

Во время длительной работы модем может нагреваться.

Осторожно и бережно обращайтесь с модемом, чтобы не повредить его. Не оставляйте его без присмотра.

В случае утери или кражи модема сразу же сообщите об этом своему оператору сотовой связи.

Не следует опрометчиво разрешать пользоваться модемом посторонним лицам.

По вопросам послепродажного обслуживания обращайтесь в сервисные центры, указанные в гарантийном талоне.

Запрещается подключать дополнительные устройства, которые могут влиять на характеристики изделия, предназначенного для работы на выделенных для него зарегистрированных частотах.

При работе модем излучает электромагнитные волны радиочастоты (РЧ), поэтому нарушение инструкций установки или эксплуатации устройства может вызвать помехи работе радиокоммуникационного оборудования.

Предупреждаем, что радиочастотное (РЧ) излучение может оказывать помехи работе автомобильной электроники.

Ассоциация производителей медицинской техники рекомендует пациентам с вживленными электростимуляторами не пользоваться такими излучающими РЧ волны устройствами, как мобильные телефоны, беспроводные модемы и т.д., поскольку если они окажутся ближе 15 см от электростимулятора, они могут нарушить его нормальную работу.

При использовании медицинской аппаратуры следует выяснить у ее производителя, способна ли она нормально работать при наличии РЧ помех. В медицинские учреждения можно входить только после отсоединения модема от ноутбука или карманного ПК.

Модем может нарушать нормальную работу слухового аппарата.

Не используйте модем в местах, где запрещено пользоваться мобильными телефонами или беспроводными модемами.

Находясь на борту самолета, следует обязательно отсоединить модем от ноутбука или карманного ПК. Программное обеспечение для модема устанавливается на компьютеры с операционными системами Windows XP, Windows Vista, Windows 7.

В данной инструкции описана процедура установки программного обеспечения на компьютер с операционной системой Windows XP. В случае установки данного ПО на операционные системы Windows Vista, Windows 7 инструкция отличается незначительно.

## I. Подключение модема и установка драйверов

1. Подключите модем в свободный порт USB.

2. Через несколько минут после автоматической установки Windows определит Ваш модем как устройство CD-ROM, которое будет отображаться в меню «Мой компьютер» в следующем

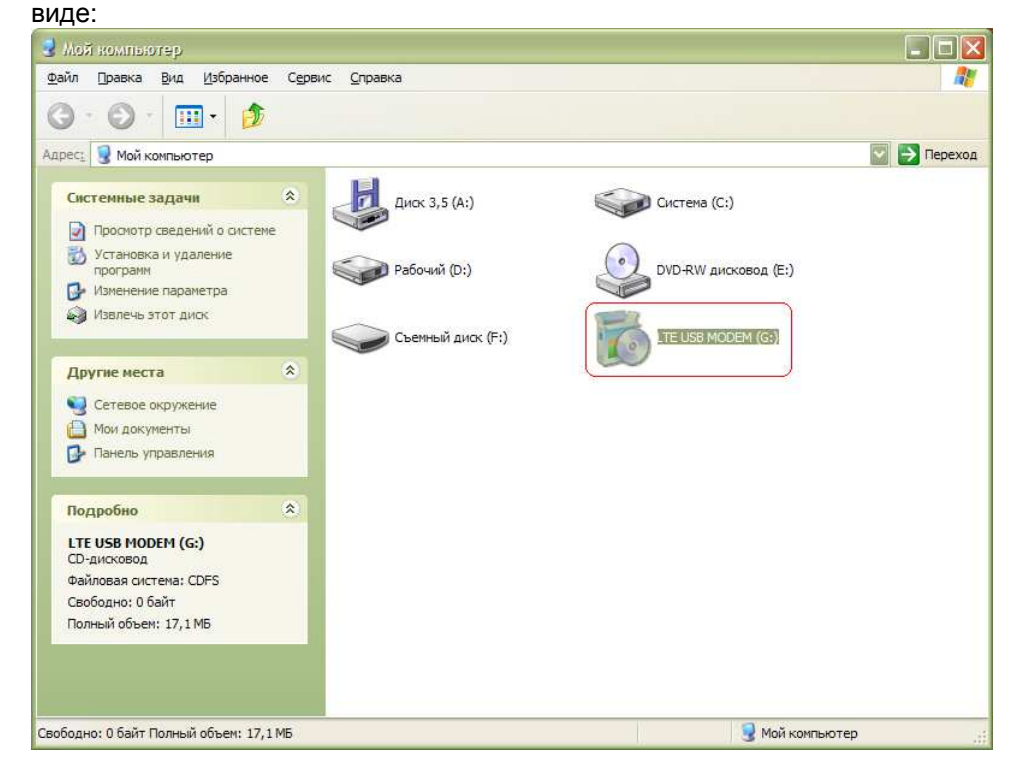

3. Дважды кликните на выделенный элемент.

4. Автоматически запустится программа установки драйверов для Вашего модема. Нажмите кнопку «ОК».

| ioelect | Setup Language 🛛 🔀                                  |
|---------|-----------------------------------------------------|
| 17      | Select the language to use during the installation: |
|         | Cancel                                              |

Примечание: если программа установки драйверов автоматически не запустилась, сделайте следующее: - откройте содержимое данного элемента (содержимое виртуального диска).

- выберите файл, указанный на рисунке ниже.

| 🐱 LTE USB MODEM (G:)                                                                                                    |      |
|----------------------------------------------------------------------------------------------------|------|
| Файл Правка Вид Избранное Сервис Справка                                                                                                    |      |
|                                                                                                    |      |
| Адрес: 🚮 G:\                                                                                                    | еход |
| Задачи для файлов и папок<br>Сведения для установки<br>1 КБ                                                                                                    |      |
| Apyrie Mecta  Config Danametrics Kondustry Dallage LTE USB MODEM Install                                                                                                    |      |
| Подробно 👔 ГКБ Гормания урания Моdem                                                                                                    |      |
| витогия<br>Приложение<br>Атрибуты: Только чтение<br>Изменен: 20 июня 2011г., 11:00<br>Размер: 354 КБ         ModemShow<br>Параметры Конфигурации<br>I КБ         WelcomePage<br>183 x 330<br>ACDSee Pro 5 GIF-файл |      |
| Версия файла: 1.0.0.1 Дата создания: 20.06.2011 11:00 Размер: 354 КБ 354 КБ 354 КБ 354 КБ                                                                                                    |      |

### 5. Нажмите кнопку «Next»

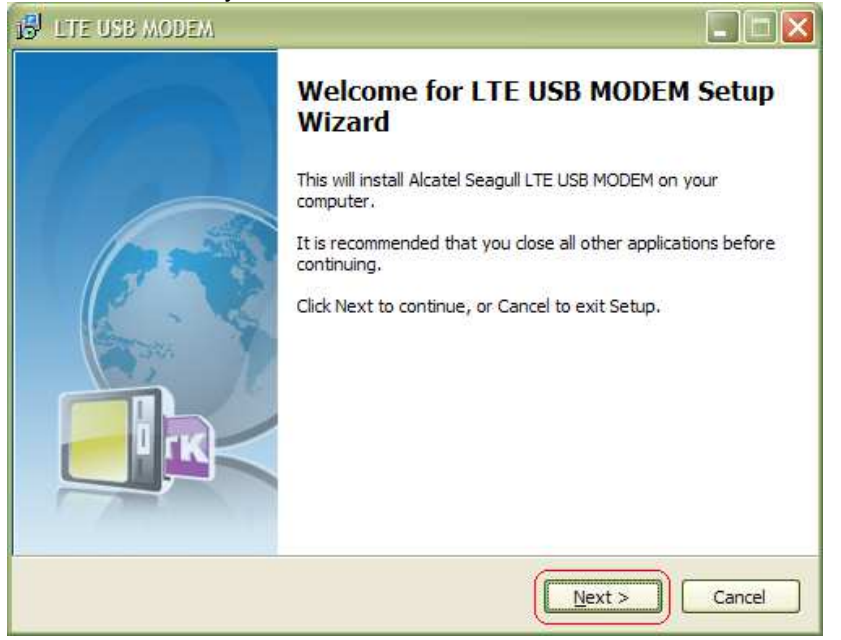

6. Выберите каталог, в который Вы желаете установить программу либо оставьте его неизменным и нажмите кнопку «Next»

| 15 <sup>1</sup> LTE USB MODEM                                           |          |
|-------------------------------------------------------------------------|----------|
| Select Destination Location<br>Where should LTE USB MODEM be installed? |          |
| Setup will install LTE USB MODEM into the following folder.             | Province |
| C: Program Files UTE USB MODEM                                          | Browse   |
|                                                                         |          |
| At least 30, 1 MB of free disk space is required.                       |          |
| < <u>B</u> ack Next >                                                   | Cancel   |

#### 7. Нажмите кнопку «Next»

![](_page_3_Picture_5.jpeg)

#### 8. Нажмите кнопку «Install»

![](_page_3_Picture_7.jpeg)

# Процесс установки может занять от 2х до 10ти минут, в зависимости от функционала Вашего компьютера.

| DDEM setup on going. |
|----------------------|
|                      |
|                      |
|                      |
|                      |
|                      |
|                      |
|                      |
|                      |
| Cancel               |
| Cancel               |

9. Установите флаг "Launch application" и нажмите кнопку «Finish»

![](_page_4_Picture_3.jpeg)

## II. Настройка подключения к сети Интернет

- 1. Выберите раздел Settings;
- 2. Network Selection установите значение Auto;
- 3. Network Mode установите значение LTE only.

![](_page_4_Picture_8.jpeg)

- 4. Выберите раздел Connection Profile (слева);
- 5. Нажмите кнопку Add (справа).

| ALCATI                                                                                                    | EL                                   |                         |
|----------------------------------------------------------------------------------------------------|--------------------------------------|-------------------------|
|                                                                                                    |                                      | 3 ?                     |
| Settings<br>Network Settings<br>Connection Profile 1.<br>SMS Settings<br>System Settings<br>Security Settings | Profile List                         | Add 2<br>Edit<br>Deleta |
| Diagnostics<br>Language Option<br>Online Update                                                               | Default Profile (Profile by default) | Set defoult             |
| Tail IDC                                                                                                    | LTE                                  |                         |

 6. В открывшемся окне введите следующие параметры:

 Profile Name:
 IDC

 APN:
 internet.lte.idknet.com

Внимание! При копировании данных параметров в буфер обмена пробелы недопустимы!

7. Нажмите кнопку Apply.

| Settings                                             | Profile Name                 |
|------------------------------------------------------|------------------------------|
| Network Settings                                     |                              |
| Connection Profile                                   | APN                          |
| 5MS Settings<br>System Settings<br>Security Settings | Authentication Protocol None |
| Diagnostics<br>anguage Option                        | Password                     |
| Online Update                                        |                              |

### 8. Нажмите «ОК».

![](_page_5_Picture_5.jpeg)

9. Выберите созданный профайл, кликнув на нем левой кнопкой мыши, и нажмите кнопку Set default

| ALCAT                                                                                  | EL                                         |             |
|----------------------------------------------------------------------------------------|--------------------------------------------|-------------|
|                                                                                        |                                            | 3 ?         |
| Settings                                                                               |                                            |             |
| Network Settings<br>Connection Profile                                                 | Profile List                               | Add         |
| SMS Settings<br>System Settings<br>Security Settings<br>Diagnostics<br>Language Option |                                            | Edit Delete |
|                                                                                        | 2.<br>Default Profile (Profile by default) | Set default |
| Online Update                                                                          |                                            |             |
| T <sub>at</sub> IDC                                                                    | LTE                                        |             |

10. Перейдите в раздел Connection и нажмите кнопку Connect.

| ALCA    | TEL                                     |   |
|---------|-----------------------------------------|---|
| 0       | u v v v v v v v v v v v v v v v v v v v | ] |
|         |                                         |   |
|         |                                         |   |
|         | Profile Name                            |   |
|         | IDC                                     |   |
|         | Connect                                 |   |
|         |                                         |   |
|         |                                         |   |
|         |                                         |   |
| Tal IDC | LTE                                     |   |